## How to Install Office 365 Desktop Version

There is a difference in features between web-based vs desktop versions of Microsoft Office. How do you access Word, Excel, PowerPoint, Outlook, etc?

- Web version using any web-browser, such as Google Chrome, Firefox, Safari, Edge
- Desktop version directly on your device accessed from the Start menu or Task Bar

The steps below are how to install the **desktop version** of Microsoft Office on your device. The images are examples from a Chrome browser, your browser and download location may be different.

- 1. Sign into office 365 online via this link <a href="https://portal.office.com/account/?ref=MeControl">https://portal.office.com/account/?ref=MeControl</a>
- 2. Click button that says Install Office
- 3. Once that is clicked, your device will download office.
- 4. Navigate to your downloads folder.
  - a. Depending on the device you are using, this step will vary.
- 5. Find the file that you just downloaded. It should be named OfficeSetup
- 6. Double click the file to start the download to the device.
- 7. The installation will take several minutes, please be patient. Once installation is complete, open the needed application(s) directly from your device. You may be prompted to login with your SRU email/password.

| ÷                                                                        | →1 ( portal.office.co  | m/account/?re   | f=MeControl                            |                                               |                                       | B 3 | Ł | )0 |
|--------------------------------------------------------------------------|------------------------|-----------------|----------------------------------------|-----------------------------------------------|---------------------------------------|-----|---|----|
|                                                                          | My account             |                 |                                        |                                               | Recent download history               | /   | × | ?  |
|                                                                          | <                      |                 | 72.47                                  |                                               | OfficeSetup.exe 7.3 MB • 1 minute ago |     |   |    |
| ណ                                                                        | My account             | $\underline{+}$ | Office a                               | ops & devices                                 | Full download history                 |     | Ø |    |
|                                                                          | Subscriptions          | 2 You and       | can install Office o<br>5 smartphones. | n up to 5 PCs or Macs, 5 tab                  | lets,                                 |     |   |    |
| Q                                                                        | Security & privacy     |                 | lr                                     | nstall Office                                 |                                       |     |   |    |
| A                                                                        | App permissions        |                 | View apps & devices                    |                                               |                                       |     |   |    |
| I<br>Mi                                                                  | icrosoft               |                 |                                        | Microsoft                                     |                                       |     |   |    |
| Please stay online while Microsoft v v v v v v v v v v v v v v v v v v v |                        |                 |                                        | You're all set!                               | +                                     |     |   |    |
| We'll be o                                                               | done in just a moment. | 0               |                                        | The Microsoft 365 and Office app<br>computer. | s are installed on your               |     |   |    |
|                                                                          |                        | - A             | S                                      | Close                                         |                                       | -   |   |    |

If you have any questions or issues installing this, please reach out to the IATS Support Services Help Desk.

724-738-4357 or helpdesk@sru.edu

We are located on the first floor of the Bailey Library as well!